## Insérer une image avec lien dans une colonne sur CanalBlog

| 🕥 Insérer le logo des Piqueuses de Jases dans une colonne de blog Canalblog                                                                                                    |                                                                                                    |
|----------------------------------------------------------------------------------------------------|----------------------------------------------------------------------------------------------------|
| Nouveau message Apparence Contenu Paramètres Mobile 💷 Abonnement Outits Voir le blog Aide Déconnexion<br>Messages Pages Commentaires Rétroliens Liens d'amis Catégories Albums photos * piqueusesdejases canalblog com 🖃 |                                                                                                    |
|                                                                                                    | Gestion des liens                                                                                                    |
|                                                                                                    | Liens - Renommer une catégorie de liens                                                                                                    |
|                                                                                                    | Gestion des liens externes du blog                                                                                                    |
|                                                                                                    | Vous pouvez référencer sur le blog des liens externes, vers d'autres blogs ou encore vers d'autres sites Web. Pour chacun de ces liens, il est<br>possible de le classer dans une catégorie afin d'avoir une présentation plus agréable. |
|                                                                                                    | Nom du site :                                                                                                    |
| 7                                                                                                    | <pre>&lt;img src="http://storage.canalblog.com/73/07/1031574&lt;/pre&gt;</pre>                                                                                                    |
| 2                                                                                                    | Adresse Internet (URL) :                                                                                                    |
|                                                                                                    | http://piqueusesdejases.canalblog.com                                                                                                    |
|                                                                                                    | Adresse du fil RSS (facultatif) :                                                                                                    |
| 3                                                                                                    | Sélectionnez une catégorie<br>Le who's who des piqueuses 💌                                                                                                    |
| 5                                                                                                    | OU ajoutez une nouvelle catégorie pour ce lien :<br>Jen suis !                                                                                                    |
| 4                                                                                                    | Ajouter                                                                                                    |

Allez dans le tableau de bord de votre blog, onglet **contenu**, dans le sous-menu cliquez sur **Lien d'amis**.

1- Dans le champ Nom du site, copiez cette adresse :

<img src="http://storage.canalblog.com/73/07/1031574/78946981\_o.png " border="0">

2- Dans le champ Adresse Internet (URL), copiez cette adresse:

http://piqueusesdejases.canalblog.com

- 3- Définissez la catégorie où vous voulez placer cette image-lien. Soit elle existe déjà et vous la sélectionner dans Sélectionner une catégorie, soit elle n'existe pas encore et vous renseigner le nom de cette catégorie dans **Ajouter une nouvelle catégorie pour ce lien**.
- 4- Enfin cliquez sur Ajouter.

## La même chose en MODE AVANCE :

Si jamais vous êtes en **mode avancé**, vous pouvez utiliser la méthode décrite ci-dessus. Mais si vous voulez positionner l'image en dehors de la catégorie lien d'amis sur vos colonnes, vous pouvez placer ce code dans le code de la page d'accueil entre deux codes de blocs:

<a

href="http://piqueusesdejases.canalblog.com/"><img

src=" http://storage.canalblog.com/73/07/1031574/78946981\_o.png "

alt="Les Piqueuses de Jases" /></a>

Notez que vous devrez également positionner ce code sur chaque page de votre blog : page message, archives... sinon l'image n'apparaitra pas dans les colonnes des autres pages.

Il vous est vivement recommandé d'utiliser la première méthode où vous n'avez aucune chance de vous tromper et de « détruire » votre modèle de blog.